Information Technology Services Centre

## First Time Login to Office 365 Mail (New Retiree Email Service)

(This user guide suits all common internet browsers.)

## Enquiries

- Phone: 39438845
- Web: <u>https://cai.itsc.cuhk.edu.hk/servicedesk/guest/</u>

| 1. Go to the login page:  | Sign in to your account × +                                                                                                    | - 0 ×                                                                                                    |
|---------------------------|----------------------------------------------------------------------------------------------------|----------------------------------------------------------------------------------------------------|
| https://portal.office.com | ← → C ☆ 🏻 Https://login.microsoftonline.com/common/oauth2                                                                                                    | /authorize 🖈 Incognito 🚓 :                                                                                                    |
| ///                       | 😮 CUPIS dept code 🔇 OIM 🔇 IAM 🔇 ARMS 🔇 CMS 🗵 CUK Web :                                                                                                    | Server 🔇 Admin Office »                                                                                                    |
|                           |                                                                                                    | and the second second second second second second second second second second second second second second second                                                                                                    |
|                           |                                                                                                    |                                                                                                    |
|                           | and the second second se | and the second second second second second second second second second second second second second second second                                                                                                    |
|                           | and the second second se |                                                                                                    |
|                           | Microsoft                                                                                                    |                                                                                                    |
|                           |                                                                                                    |                                                                                                    |
|                           | Sign in                                                                                                    | and the second second second second second second second second second second second second second second second                                                                                                    |
|                           | Email, phone, or Skype                                                                                                    | and the second second se |
|                           | No account? Create one!                                                                                                    | Same and                                                                                                    |
|                           | Can't access your account?                                                                                                    |                                                                                                    |
|                           | Sign-in options                                                                                                    |                                                                                                    |
|                           |                                                                                                    | and an and the                                                                                                    |
|                           |                                                                                                    | lext                                                                                                    |
|                           |                                                                                                    |                                                                                                    |
|                           |                                                                                                    |                                                                                                    |
|                           |                                                                                                    |                                                                                                    |
|                           |                                                                                                    |                                                                                                    |
|                           |                                                                                                    | The share of the state of the                                                                                                    |

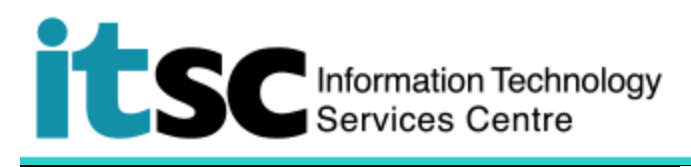

| 2. | Type your retiree email address                 |
|----|-------------------------------------------------|
|    | <u>xxxx@e.cuhk.edu.hk</u> . Click <b>Next</b> . |

| ress  |                            |     |
|-------|----------------------------|-----|
| Next. | Microsoft                  |     |
|       | Sign in                    |     |
|       | @e.cuhk.edu.hk             |     |
|       | No account? Create one!    |     |
|       | Can't access your account? |     |
|       | Sign-in options            |     |
|       | Ne                         | ext |
|       |                            |     |

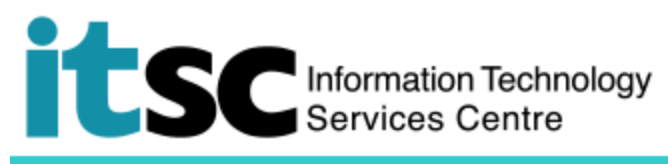

| 3. Enter the password that ITSC sent |                    |
|--------------------------------------|--------------------|
| to you.                              | ← @e.cuhk.edu.hk   |
|                                      | Enter password     |
|                                      |                    |
|                                      | Password           |
|                                      | Forgot my password |
|                                      | Sign in            |

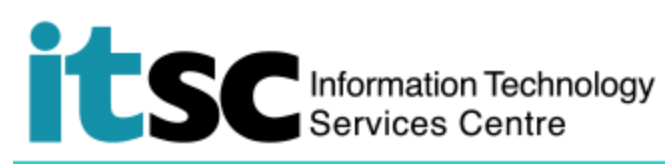

4. You will be asked to update your password. Please enter the password that ITSC sent to you at "Current Password"; and the password you like twice at "New Password" and "Confirm password".

Once finished, click Sign in.

|  | Microsoft |
|--|-----------|
|--|-----------|

@e.cuhk.edu.hk

## Update your password

You need to update your password because this is the first time you are signing in, or because your password has expired.

| Current | password |
|---------|----------|
|         |          |

New password

Confirm password

Sign in

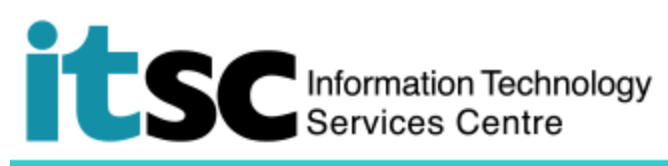

| <ol> <li>You will be asked if you would like<br/>stay signed in. Click Yes if you<br/>don't want to enter the password</li> </ol> | @e.cuhk.edu.hk                                                  |                  |
|----------------------------------------------------------------------------------------------------|-----------------------------------------------------------------|------------------|
| time to time.                                                                                                    | Stay signed in?                                                 |                  |
|                                                                                                    | Do this to reduce the number of times you are asked to sign in. |                  |
|                                                                                                    | Don't show this again                                           |                  |
|                                                                                                    | No <u>Yes</u>                                                   |                  |
| 6. You are now in the Office 365<br>portal. Click <b>Outlook</b> to check                                                         | Office 365                                                      | ф © ?            |
| emans.                                                                                                    | Apps                                                            | Install Office 🖂 |
|                                                                                                    |                                                                 |                  |
|                                                                                                    | Outlook Calendar People Tasks Explore all your apps →           |                  |

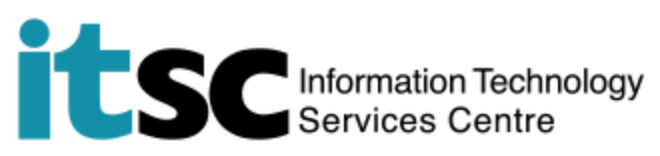

| 7. On left hand side, click <b>More</b>         | Office 365 Outloo                                                                                                    | k                                                                                                    |             |
|-------------------------------------------------|----------------------------------------------------------------------------------------------------|----------------------------------------------------------------------------------------------------|-------------|
| under Folders.                                  | Search Mail and People 👂                                                                                                    | 🕙 New 👻 🤷 Mark all as read                                                                                                    |             |
|                                                 | ∧ Folders +                                                                                                    | Inbox                                                                                                    | Filter 👻    |
|                                                 | A Groups * New                                                                                                    | Next: No events for the next two days.<br>Information Technology Services Centre<br>Your New Retiree Email Service<br>資料科技服得線 Information Technology Services Centre | Mon 309 PM  |
|                                                 | Groups give teams a shared space for email, documents, and scheduling events.                                                                                                    | Information Technology Services Centre<br>Your New Retiree Email Service<br>資訊科技業務違 Information Technology Services Centre                                           | Mon 3:05 FM |
|                                                 |                                                                                                    | Carman Wong (ITSC)<br>Your New Retiree Email Service<br>資訊科技服務處 Information Technology Services Centre                                                               | Mon 2.32 FM |
| 8. You can check the email after click<br>Inbox | <ul> <li>Folders</li> <li>Favorites</li> <li>MR ARMS SDT Testing+</li> <li>MR ARMS SDT Testing+</li> <li>Inbox</li> <li>Drafts</li> <li>Drafts</li> <li>Sent Items</li> <li>Deleted Items</li> <li>Archive</li> <li>Conversation History</li> <li>Junk Email</li> <li>Notes</li> <li>Groups</li> </ul> |                                                                                                    |             |

## Information Technology Services Centre

Prepared by: User Support Services, Information Technology Services Centre

Last Update: 18 Jul 2019

Copyright © 2019. All Rights Reserved. Information Technology Services Centre,

The Chinese University of Hong Kong